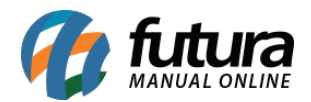

O *SNGPC* - Sistema Nacional de Gerenciamento de Produtos Controlados, monitora as movimentações de entrada (compras e transferências) e saída (vendas, transformações, transferências e perdas) de medicamentos comercializados em farmácias e drogarias privadas do país, particularmente os medicamentos sujeitos à Portaria nº 344, de 12 de maio de 1998, como os entorpecentes e antipsicotrópicos, e os antimicrobianos.

## 1º Passo - Configuração no Farmácia Server

Após credenciamento da Farmácia e realizadas as configurações prévias junto á ANVISA, acesse o menu: <u>Configurações> Parâmetros – Farmácia</u>. Pressione **F3 Editar** e habilite o serviço utilizado, denominado como "SNGPC".

Em seguida, vá até a aba "SNGPC" e preencha os seguintes campos, conforme mostra a imagem abaixo:

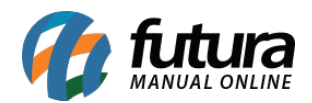

| Parametros - F        | armacia ×                                                                                                    | 97 - 194     |          | 10             |                         |        |        |    |   |
|-----------------------|----------------------------------------------------------------------------------------------------|--------------|----------|----------------|-------------------------|--------|--------|----|---|
| Editar [F3]           | Excluir                                                                                                    | Grav         | ar [F10] | Cancela        | ar (F9)                 |        |        |    |   |
| Consulta Princ        | tipal                                                                                                    |              |          |                |                         |        |        |    |   |
| NOME FARMA            | CIA                                                                                                    |              |          |                |                         |        |        |    |   |
| Padroes Farma         | acia Popular SN                                                                                                    | IGPC Vidali  | nk (Func | ional Caro     | d (TRN                  | Centre | e-Phar | ma |   |
| SNGPC - CPF Resp      | oonsavel Tecnico                                                                                                    | 519.044.444- | 90       |                |                         |        |        |    |   |
| Tipo Pedido SNGPO     | C Saldo Inicial                                                                                                    | 53 🔍         | AJUSTE S | NGPC           |                         |        |        |    |   |
| Diretorio de XML      |                                                                                                    | C:\Futura\   |          |                |                         |        |        |    | 6 |
| SNGPC - Usuario       | s                                                                                                    |              |          |                |                         |        |        |    |   |
| Induir                | Alterar                                                                                                    | Exdui        | Ú.       |                |                         |        |        |    |   |
| Vendedor              | 333 🔾 30.                                                                                                    | AO VITOR     |          |                |                         |        |        |    |   |
| Тіро                  | SNGPC                                                                                                    |              |          |                |                         |        |        |    |   |
| Login                 | loginusuario@ema                                                                                                    | il.com       |          |                | Gra                     | ivar   |        |    |   |
|                       | 1944 - Contra 1947 - Contra 1947 - Contra 19 |              |          |                | 192                     |        |        |    |   |
| Senha                 | •••••                                                                                                    |              |          |                | Can                     | celar  |        |    |   |
| Senha                 | Vendedor                                                                                                    |              |          | Lo             | Can<br>ogin             | celar  |        |    |   |
| Senha<br>I JOAO VITOR | Vendedor                                                                                                    |              | loginus  | Lo<br>Jario@em | Can<br>ogin<br>nail.com | celar  |        |    |   |
| Senha<br>I JOAO VITOR | Vendedor                                                                                                    |              | loginus  | Lo<br>Jario@em | Can<br>ogin<br>nail.com | celar  |        |    |   |
| Senha                 | Vendedor                                                                                                    |              | loginusi | Lo<br>Jario@em | Can<br>ogin<br>nail.com | celar  |        |    |   |
| Senha                 | Vendedor                                                                                                    |              | loginusi | Lo<br>Jario@em | Can<br>ogin<br>nail.com | celar  |        |    |   |
| Senha                 | Vendedor                                                                                                    |              | loginus  | Lo<br>Jario@em | Can<br>ogin<br>nail.com | celar  |        |    |   |
| Senha                 | Vendedor                                                                                                    |              | loginus  | Lo<br>Jario@em | Can<br>ogin<br>nail.com | celar  |        |    |   |
| Senha                 | Vendedor                                                                                                    |              | loginus  | Lo<br>Jario@em | Can<br>ogin<br>nail.com | celar  |        |    |   |
| Senha                 | Vendedor                                                                                                    |              | loginus  | Lo<br>Jario@em | Can<br>ogin<br>nail.com | celar  |        |    |   |
| Senha                 | Vendedor                                                                                                    |              | loginus  | Lo<br>Jario@em | Can<br>ogin<br>nail.com | celar  |        |    |   |
| Senha                 | Vendedor                                                                                                    |              | loginusi | Lo<br>Jario@em | Can<br>ogin<br>nail.com | celar  |        |    |   |
| Senha                 | Vendedor                                                                                                    |              | loginus  | Lo<br>Jario@em | Can<br>ogin<br>nail.com | celar  |        |    |   |
| Senha<br>I JOAO VITOR | Vendedor                                                                                                    |              | loginus  | Lo<br>Jario@em | Can<br>ogin<br>nail.com | celar  |        |    |   |

SNGPC - CPF Responsável Técnico: Insira o CPF do Responsável Técnico cadastrado no

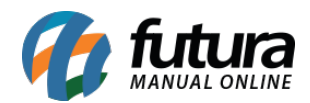

## SNGPC.

Tipo Pedido SNGPC Saldo Inicial: É criado automaticamente ao realizar o inventário.

**Diretório de XML:** Indique o caminho da pasta criada para armazenamento dos xmls gerados;

### **SNGPC - Usuários**

**Vendedor:** Indique o cadastro do vendedor. Este vendedor deverá possuir um *Usuário* vinculado ao sistema.

Tipo: Será padrão como SNGPC;

Login: Login de acesso ao ambiente SNGPC;

Senha: Senha de acesso ao ambiente SNGPC;

#### 2° Passo - Cadastro de medicamentos controlados pelo SNGPC

Para indicar no sistema que um medicamento é controlado pelo **SNGPC**, e assim realizar o controle, acesse o menu <u>Cadastros> Farmácia> Medicamentos / Aba SNGPC</u>, e selecione as opções de **Sujeito a controle Especial** ou **Antimicrobiano**, conforme mostra a imagem abaixo:

| Clas. Terapeutica | Sujeito a controle Especial 🗸 |
|-------------------|-------------------------------|
| Unidade Medida    | Nenhum<br>Antimicrobiano      |
| Uso Prolongado    | Sujeito a controle Especial   |
|                   |                               |
|                   |                               |
|                   |                               |

**OBS:** Devemos ressaltar que, a aba de SNGPC só irá ficar visível caso o parâmetro esteja habilitado conforme mostrado no passo anterior.

#### **3° Passo - Inventário**

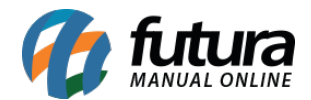

Para iniciar o controle do **SNGPC** é necessário realizar o inventário inicial dos medicamentos controlados existentes no estoque da empresa.

Acesse o menu *Estoque> SNGPC> Inventário* e pressione o botão **Novo [F2]**.

Indique a empresa cadastrada e todos os produtos que estejam sinalizados como "*Sujeito a controle especial*" ou "*Antimicrobiano*" irão constar nesta listagem, conforme mostram as imagens a seguir:

| SNGPC - Inve  | entario 🗙           |               |                | -                             |                  |                         | -           |  |
|---------------|---------------------|---------------|----------------|-------------------------------|------------------|-------------------------|-------------|--|
| Novo [F2]     | Editar [F3] Excluir | Gravar [F10]  | Cancelar [F9]  | Enviar SNGPC                  | Finalizar SNGPC  | Importar Saldo Anterior | ]           |  |
| Pesquisa Prin | ncipal              |               |                |                               |                  |                         |             |  |
| Empresa       | 1 NOME EMPRE        | SA            |                |                               |                  |                         |             |  |
| Status        | Todos v Periodo Dat | ta Início 🗸 📝 | a //           | Pesquisar                     |                  |                         |             |  |
|               |                     |               |                |                               |                  |                         |             |  |
| d             |                     |               |                | Limpar Pesquisa [F            | 4]               |                         |             |  |
| Codigo        | Empresa             |               | Consulta de Em | presa                         |                  |                         |             |  |
|               |                     |               | Filtrar por:   | Tipo de Filtro                | : Valor do Campo |                         |             |  |
|               |                     |               | Fantasia       | <ul> <li>Contendo:</li> </ul> | ~                |                         |             |  |
|               |                     |               | Código         | CNPJ/CPF                      | Razão So         | cial                    | Fantasia    |  |
|               |                     |               | 1 /5.          | 262.557/0001-08 NOF           | AE EMPRESA       | NC                      | JME EMPRESA |  |
|               |                     |               |                |                               |                  |                         |             |  |
|               |                     |               |                |                               |                  |                         |             |  |
|               |                     |               |                |                               |                  |                         |             |  |
|               |                     |               |                |                               |                  |                         |             |  |
|               |                     |               |                |                               |                  |                         |             |  |
|               |                     |               |                |                               |                  |                         |             |  |
|               |                     |               |                |                               |                  |                         |             |  |
|               |                     |               |                |                               |                  |                         |             |  |
|               |                     |               |                |                               |                  |                         |             |  |
|               |                     |               |                |                               |                  |                         |             |  |
|               |                     |               |                |                               |                  |                         |             |  |
|               |                     |               |                |                               |                  |                         |             |  |
|               |                     |               |                |                               |                  |                         |             |  |
|               |                     |               |                |                               |                  |                         |             |  |
|               |                     |               |                |                               |                  |                         |             |  |
|               |                     |               |                |                               |                  |                         |             |  |
|               |                     |               |                |                               |                  |                         |             |  |
|               |                     |               |                |                               |                  |                         |             |  |
|               |                     |               |                |                               |                  |                         |             |  |

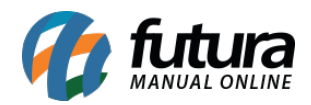

| SNGPC - I         | nventario ×     |                                            |                                     |                                         |
|-------------------|-----------------|--------------------------------------------|-------------------------------------|-----------------------------------------|
| Novo [F2]         | Editar [F3      | ] Excluir Gravar [F10]                     | Cancelar [F9] Enviar SNGPC          | Finalizar SNGPC Importar Saldo Anterior |
| Pesquisa          | Principal       |                                            |                                     |                                         |
| Empresa           | NOME EMPRESA    | A Status                                   | berto Tipo de F                     | Pedido AJUSTE SNGPC                     |
| Data Inicial      | 21/03/2018 10:  | 42:33 Data Envio                           | Calcula E                           | istoque NAO                             |
| Sector Contractor |                 |                                            |                                     |                                         |
| Codigo            | Referencia      | Descricao                                  | Qtd.                                |                                         |
|                   | 98              | ACETATO DE CLOSTEBOL+SULFATO DE NEOMIO     | 0,00                                |                                         |
| 1                 | 99              | ACETATO DE CLOSTEBOL+SULFATO DE NEOMIO     | 0,00                                |                                         |
| 6                 | 77              | ALPRAZOLAM 0.25MG CX 20 COMP               | 0.00                                |                                         |
| 7                 | 04              | ALPRAZOLAM 0,25MG CX 20 COMP               | 0.00                                |                                         |
| 6                 | 90              | ALPRAZOLAM 0,25MG CX 30COMP                | 0,00                                |                                         |
| 7                 | 09              | ALPRAZOLAM 0,5MG CX 30 COMP                | 0,00                                |                                         |
| 7                 | 10              | ALPRAZOLAM 0,5MG CX 30 COMP                | 0.00                                |                                         |
| 7                 | 11              | ALPRAZOLAM 0,5MG CX 30 COMP                | 0,00                                |                                         |
| 6                 | 85              | ALPRAZOLAM 1MG CX 2BL X 15 COMP            | 0,00                                |                                         |
| 7                 | 19              | ALPRAZOLAM 1MG CX 30 COMP                  | 0,00                                |                                         |
| 6                 | 98              | ALPRAZOLAM 1MG CX 30COMP                   | 0,00                                |                                         |
| 6                 | 88              | ALPRAZOLAM 2MG CX 30 COMP                  | 0,00                                |                                         |
| 7                 | 87              | AMOXICILINA 250MG SUS ORAL FR 150ML        | 0,00                                |                                         |
| 8                 | 28              | AMOXICILINA 250MG/5ML PO SUS FR 150ML+C    | 0,00                                |                                         |
| 8                 | 09              | AMOXICILINA 250MG/5ML PO SUS OR FR 150M    | 0,00                                |                                         |
| 8                 | 29              | AMOXICILINA 250MG/5ML SUS FR 150ML         | 0,00                                |                                         |
| 7                 | 89              | AMOXICILINA 400MG SUS ORAL FR 100ML        | 0,00                                |                                         |
| 8                 | 32              | AMOXICILINA 500MG BL 21 CAP                | 0,00                                |                                         |
| 8                 | 13              | AMOXICILINA 500MG CX 15 CAP                | 0,00                                |                                         |
| 8                 | 39              | AMOXICILINA 500MG CX 21 CAP                | 0,00                                |                                         |
| 8                 | 45              | AMOXICILINA 500MG CX 21 CAP                | 0,00                                |                                         |
| 8                 | 54              | AMOXICILINA 500MG/5ML SUS FR 150ML         | 0,00                                |                                         |
| 8                 | 57              | AMOXICILINA 50MG/ML PO SUS OR FR 150ML+    | 0,00                                |                                         |
| 7                 | 98              | AMOXICILINA 875MG CX 14 COMP REV           | 0,00                                |                                         |
| 8                 | 79              | AMOXICILINA+CLAV - 500+125MG CX 18 COMP    | 0,00                                |                                         |
| 8                 | 84              | AMOXICILINA+CLAV POTASSIO 250+62,5MG/5M    | 0,00                                |                                         |
| 8                 | 85              | AMOXICILINA+CLAV POTASSIO 400+57,5MG SU    | 0,00                                |                                         |
| 8                 | 80              | AMOXICILINA+CLAV POTASSIO 875+125MG CX     | 0,00                                |                                         |
| 8                 | 82              | AMOXICILINA+CLAV POTASSIO 875+125MG CX     | 0,00                                |                                         |
| 8                 | 89              | AMOXICILINA+CLAV POTASSIO 875+125MG FR     | 0,00                                |                                         |
| 8                 | 90              | AMOXICILINA+CLAV POTASSIO 875+125MG FR     | 0,00                                |                                         |
| 8                 | 94              | AMOXICILINA+CLAVULANATO DE POTASSIO 500    | 0,00                                |                                         |
| 8                 | 95              | AMOXICILINA+CLAVULANATO DE POTASSIO 50     | 0,00                                |                                         |
| 8                 | 92              | AMOXICILINA+CLAVULANATO DE POTASSIO 87     | 0,00                                |                                         |
| 8                 | 93              | AMOXICILINA+CLAVULANATO DE POTASSIO 87     | 0,00                                |                                         |
| 8                 | 98              | AMOXIL 250MG SUS FR 150ML                  | 0,00                                |                                         |
| Clique dua        | s vezes no prod | uto para abrir a tela de insercao de Lote. | F5] - Insere / Edita um produto [Cl | trl + F] - Localizar um produto         |

Preencha o campo **Qtd.** com a quantidade existente no estoque físico atual da empresa para cada medicamento. Para adicionar mais informações, clique duas vezes sobre o item e o sistema abrirá a tela abaixo:

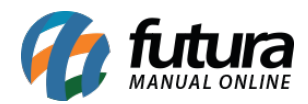

| Produto Lote |                 |               |            |  |  |  |  |
|--------------|-----------------|---------------|------------|--|--|--|--|
| Nro. Lote    | Data Fabricacao | Data Validade | Quantidade |  |  |  |  |
| ABC123       | 18/03/2018      | 18/03/2020    | 1,00       |  |  |  |  |
|              |                 |               | Continuar  |  |  |  |  |

Em seguida, digite os números dos lotes pelos quais aqueles medicamentos pertencem, além dos campos **Data Fabricação** e **Data Validade**, exigidos para controle do SNGPC.

Finalizado todos os preenchimentos, utilize os botões de *Gravar* [F10] e em seguida *Enviar SNGPC*. Com o inventário inicial enviado é necessário aguardar um dia para realização das movimentações de entrada e saída de medicamentos de acordo com as normas da *Anvisa*.

#### Passo - Estoque SNGPC

Quando realizado o inventário inicial e transmitido ao SNGPC, o saldo de *Estoque SNGPC* no cadastro de medicamentos é atualizado, conforme mostra a imagem a seguir:

| Empresa      | Saldo | Estoque SNGPC |
|--------------|-------|---------------|
| NOME EMPRESA | 2,00  | 2,00          |
|              |       |               |

## 4° Passo - Venda de medicamentos controlados - Futura PDV

Para que haja movimentação do *SNGPC*, a venda do medicamento controlado deverá conter os dados da prescrição médica. Indicando medicamentos que constem na lista de *Sujeitos à* 

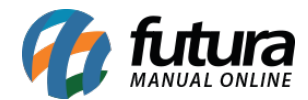

### controle especial ou Antimicrobianos.

Ao pressionar **F10** para finalização da venda, a tela de *"Saída de Medicamento SNGPC"* será aberta automaticamente, como mostra a imagem a seguir:

| 6995 - Sistema de PDV - Versao: 2.0 - Release:2017.12.31.3696 |                                                                       | F12 - Ajuda                   | Trocar de Usuario                  | Minimizar Finaliz           | ar Sistema          |
|---------------------------------------------------------------|-----------------------------------------------------------------------|-------------------------------|------------------------------------|-----------------------------|---------------------|
| ALPRAZOLAM 0,25MG CX 20 C                                     | OMP UNID Cliente: CONSUMIDOR<br>Tipo: VEHDA                           | Emissao: 19/03<br>Total Qtd.: | /2018 Pedido:<br>1,00 Total Itens: | 13899 Status:<br>1 Usuario: | Digitação<br>FUTURA |
| Codigo Qua                                                    | Saída de medicamento SNGPC - [ESC] Para sair                          |                               | Transp.:                           | Ficha:                      |                     |
|                                                               | Receita: 1 [F2] Novo                                                  |                               | Unitário                           | Desconto                    | Valor Total         |
|                                                               | Receituario Receita de Controle Especial em 2 vias (Receita Branca) V | Data Prescricao 19/03/2018    | 5MG CX 20 COMP                     | Desconco                    |                     |
|                                                               | Nro Notificacao                                                       |                               | 6,61000                            | 0,00                        | 6,61                |
|                                                               | Prescritor/Médico                                                     |                               |                                    |                             |                     |
|                                                               | Nro Registro Conselho Prof. CRM - Conselho Regional de Medicina 🗸     | UF Conselho MG 🗸              |                                    |                             |                     |
|                                                               | Nome                                                                  |                               |                                    |                             |                     |
|                                                               | Comprador/Cliente                                                     |                               |                                    |                             |                     |
|                                                               | Nro Registro Tipo Doc. CARTEIRA DE IDENTIDADE                         | ~                             |                                    |                             |                     |
|                                                               | Org. Expedidor SSP - SECRETARIA DE SEGURANÇA PÚBLICA                  | UF Documento MG V             |                                    |                             |                     |
|                                                               | Nome                                                                  |                               |                                    |                             |                     |
|                                                               | Paciente                                                              |                               |                                    |                             |                     |
|                                                               | Nome                                                                  |                               |                                    |                             |                     |
|                                                               | Idade ANOS V Sexo MASCULINO V CID                                     |                               |                                    |                             |                     |
|                                                               | Medicamentos                                                          |                               |                                    |                             |                     |
|                                                               | Novo [Alt + N] Excluir [Alt + E]                                      |                               |                                    |                             |                     |
|                                                               | Sequencia Medicamento Nro Lote                                        | Quantidade                    |                                    |                             |                     |
|                                                               |                                                                       |                               |                                    |                             |                     |
|                                                               |                                                                       |                               |                                    |                             |                     |
|                                                               |                                                                       |                               |                                    |                             |                     |
|                                                               |                                                                       |                               |                                    |                             |                     |
|                                                               |                                                                       |                               |                                    |                             |                     |
|                                                               |                                                                       |                               |                                    |                             |                     |
|                                                               |                                                                       |                               |                                    |                             |                     |
|                                                               |                                                                       |                               |                                    |                             |                     |
|                                                               |                                                                       |                               |                                    |                             |                     |
|                                                               | Valav Tatal                                                           | Confirmar [F10]               |                                    |                             | 6.61                |
| 37372 883                                                     | valor lotal                                                           | K\$:                          |                                    |                             | 0,01                |
| Usuario: FUTURA Caixa: 18                                     | Tabela de Preco: TABELA                                               |                               |                                    | 19/03/2                     | 2018 - 11:53:31     |
|                                                               | DIGITE O VALOR DO PRODUTO                                             |                               |                                    |                             |                     |

É necessário informar corretamente todos os campos referentes à prescrição médica, e também os lotes de medicamentos. Para isso, no item **Medicamentos**, clique no botão **Novo [Alt+N].** Em seguida, abrirá a tela para seleção destes medicamentos. Pressione *Enter* e prossiga indicando o lote a ser dispensado.

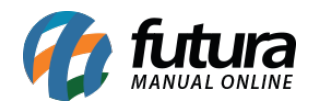

| 6995 - Sistema de PDV - Versao: 2.0 - Release:2018.3.26.4 |                                                                                                    | F12 - Ajud                                                                                                    | a Trocar de Usuario Minimizar Finalizar Sistema                                                                                |
|-----------------------------------------------------------|----------------------------------------------------------------------------------------------------|----------------------------------------------------------------------------------------------------|----------------------------------------------------------------------------------------------------|
| ALPRAZOLAM 0,25MG CX 20 CO                                | )MP                                                                                                    | UNID Cliente: CONSUMIDOR Emissao:<br>Tipo: VENDA Total Qtd.:                                                   | 19/03/2018 Pedido: 13900 Status: Digitação<br>1,00 Total Itens: 1 Usuario: FUTURA                                              |
|                                                           | Saida de medicamento SNGPC - [ESC] Para sair<br>Recetta : F2I Novo<br>Recetta : F2I Novo<br>Recetta de Controle Especial em 2 visa (Recetta Branca)<br>Noro Noteficica<br>No Registro<br>1232123<br>Presentor/Médica<br>Nome NOVE DO MEDICO<br>Compador/Cliente<br>None NOVE DO MEDICO<br>Compador/Cliente<br>None NOVE DO Conference<br>Ser - SCRETARIA DE SEGUR<br>Nome NOVE DO PACIENTE<br>Idade 12 ANOS<br>Medicamentos<br>Novo [Al+ N] Exclar [Al+ E]<br>Sequencia<br>1 ALFRAZOLAM 0,25MG CK 20 CC | Value     Value       Valor do Compo:     Valor do Compo:       Nro Lote     VIF Documento       MG     VIF Za | 1.00 Total Itens: 1 Usuario: FUTURA<br>Transp.: Ficha:<br>Unitário Desconto Valor Total<br>506 CC 20 COMP<br>6,61000 0,00 6,61 |
|                                                           |                                                                                                    | Valor Total P\$                                                                                                | <u></u>                                                                                                    |
| Ilcuario: EIITIRA Caiva: 18                               | Tabala de Dreco: TABELA                                                                                                    |                                                                                                    | 19/03/2018 - 14:09:50                                                                                                    |
|                                                           | DIGITE O VA                                                                                                    | LOR DO PRODUTO                                                                                                 |                                                                                                    |

Após o preenchimento de todos os campos, clique em **Confirmar [F10]** e finalize a venda como de costume.

Caso o usuário dê preferência por preencher os dados da receita médica posteriormente, ele tem a opção de acessar a mesma tela através do sistema **Futura Farmácia Server** no caminho <u>Vendas> Pedido de Vendas</u>, localizar o pedido em questão e clicar no botão **Mais opções> Saída de Medicamento - SNGPC**.

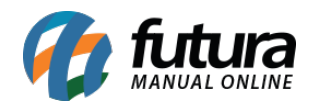

| .:: Futura       | a Sistemas ::.   |                      |                  |                           |                                   | , I.I.I.     |                |                |                         | 6995 -      | Sistema Futura F    | armácia Sei     | ver (2018.3.26.11)   | Minimizar | Finalizar Sistem | a |
|------------------|------------------|----------------------|------------------|---------------------------|-----------------------------------|--------------|----------------|----------------|-------------------------|-------------|---------------------|-----------------|----------------------|-----------|------------------|---|
| Cadastros        | P.B.M. Estoqu    | e Vendas Fiscal Co   | ontas a Receber  | Contas a Pag              | ar Conta Corrente Impresso        | s Etiquet    | as Relatorios  | Exportar In    | nportar Configura       | coes        |                     |                 |                      |           |                  |   |
| ★ 🕶 Links        | s Uteis 🔻 Outra  | as Soluções 👻 👻 👻    | H • 0 0          | - 🚺 - 📘 - Ac              | essoRemotoFutura · 👫 · 4          |              |                |                |                         |             |                     |                 |                      |           |                  |   |
| Pedido de        | e Venda 🗙        |                      |                  | Saída de medica           | smento SNGPC - [ESC] Para sair    |              |                |                |                         |             |                     |                 |                      |           |                  | - |
| Novo [F2]        | ] Editar [F3     | ] Excluir            | Gravar (F10)     | Receita: 1 [F2<br>Receita | {] Novo                           |              |                |                |                         |             |                     |                 |                      |           |                  |   |
| Consulta         | Dados Nro de     | Lote Duplicatas Pag  | gtos do PDV 🔍 Ad | Receituario               | Receita de Controle Especial em 1 | vias (Recei  | ta Branca)     |                |                         | V Data      | Prescricao 19/03/20 | 18              |                      |           |                  |   |
| ID               | 143              | 24 Nro. Pedido 139   | 000 Status       | Nro Notificação           | 123456                            | . Has (recen |                |                |                         | - Duto      |                     |                 |                      |           |                  |   |
| Empresa          | 1                | NOME EMPRESA         |                  | NI O NO BICOCOO           | 120.00                            |              |                |                |                         |             |                     |                 |                      |           |                  |   |
| Cliente          | 13               | Mais infor. CONSUM   | IDOR             | Prescritor/Mé             | dico                              |              |                |                |                         |             |                     |                 |                      |           |                  |   |
| Vendedor         | 204              | G FUTURA             |                  | Nro Registro              | 123456                            |              | Conselho Prof. | CRM - Conselh  | io Regional de Medicina | a ~         | UF Conselho MG      | - v             |                      |           |                  |   |
| Vendedor Ext     | terno            | 9                    |                  | Nome                      | NOME DO MEDICO                    |              |                |                |                         |             |                     |                 |                      |           |                  |   |
| Transportado     | ora              | 9                    |                  | -                         |                                   |              |                |                |                         |             |                     |                 |                      |           |                  |   |
| Tipo Pedido      | 1                | VENDA                | Tabela di        | Comprador/Cl              | lente                             |              |                |                |                         |             |                     |                 |                      |           |                  |   |
| Forma de Pac     | gto.             | 9                    |                  | Nro Registro              | 1232123                           | Tipo Doc.    | CARTEIRA DE I  | DENTIDADE      |                         |             |                     | ~               |                      |           |                  |   |
| Dt. Entrega      |                  |                      |                  | Org. Expedidor            | SSP - SECRETARIA DE SEGURANO      | A PÚBLICA    |                |                |                         | ~           | UF Documento MG     | ; ~             |                      |           |                  |   |
|                  |                  |                      | _                | Nome                      | NOME DO COMPRADOR                 |              |                |                |                         |             |                     |                 |                      |           |                  |   |
| itens Out        | tras informações | Dados do Cancelament | •                | Paciente                  |                                   |              |                |                |                         |             |                     |                 |                      |           |                  |   |
| Ctrl + N<br>Novo | Cod. de Barras   | 7896004710273        | Referencia       | racicite                  | NONE DO DAGENEET                  |              |                |                |                         |             |                     |                 |                      |           |                  |   |
| -                | Quantidade       | 1,00 Valor           | 6,61000          | Nome                      | NOME DO PACIENTE                  |              |                |                |                         |             |                     |                 |                      |           |                  |   |
| Editar           | % Acresc         | 0,00 VI. Acresc      | 0,00             | Idade                     | 12 ANOS                           |              | Sexo           | MASCULINO      | ~                       | CID K123    |                     |                 |                      |           |                  |   |
| Excluir          | Subst Trib Base  | 0.00 Subet           | Trib Valor       | Medicamento               | 5                                 |              |                |                |                         |             |                     |                 |                      |           |                  |   |
| See. 1           | Cadina           | Deferencia           | Pre dute         | Novo [Alt + N]            | Excluir [Alt + E]                 |              |                |                |                         |             |                     |                 | itaria Dramasãos Dir |           |                  |   |
| ► 1              | 7896004710273    | Kererencia           | ALPRAZOLAM 0     | Sequencia                 |                                   | dedicament   | 0              |                | Nro                     | Lote        | Quantidad           | e               | 51000                |           |                  |   |
|                  |                  |                      |                  | 1 /                       | LPRAZOLAM 0,25MG CX 20 COM        | P            | -              |                | 963096                  |             |                     | 1               |                      |           |                  |   |
|                  |                  |                      |                  |                           |                                   |              |                |                |                         |             |                     |                 |                      |           |                  |   |
|                  |                  |                      |                  |                           |                                   |              |                |                |                         |             |                     |                 |                      |           |                  |   |
|                  |                  |                      |                  |                           |                                   |              |                |                |                         |             |                     |                 |                      |           |                  |   |
|                  |                  |                      |                  |                           |                                   |              |                |                |                         |             |                     |                 |                      |           |                  |   |
|                  |                  |                      |                  |                           |                                   |              |                |                |                         |             |                     |                 |                      |           |                  |   |
|                  |                  |                      |                  |                           |                                   |              |                |                |                         |             |                     |                 |                      |           |                  |   |
|                  |                  |                      |                  |                           |                                   |              |                |                |                         |             |                     |                 |                      |           |                  |   |
|                  |                  |                      |                  |                           |                                   |              |                |                |                         |             |                     |                 |                      |           |                  |   |
|                  |                  |                      |                  |                           |                                   |              |                |                |                         |             |                     |                 |                      |           |                  |   |
|                  |                  |                      |                  |                           |                                   |              |                |                |                         |             |                     |                 |                      |           |                  |   |
|                  |                  |                      |                  | -                         |                                   |              |                |                |                         |             | - 6                 | enformer (E 101 |                      |           |                  |   |
| Total Quan       | tidade Total P   | rodutos Total Frete  | Total Seguro     | otal Descopro             | I Otal Acrescino                  | 10521 11     |                | ase 5.1. Torai | valor S.I. Total BC     | FUP ST 1072 |                     | upsigio in      | al Pedido:           |           |                  |   |
|                  | 1.00             | 6.61 0.00            | 0,00             | 0.00%                     | 0.00 0.00% 0.0                    | 0            | 0.00           | 0.00           | 0.00                    | 0.00        | 0.00                | 0.00            | 6.61                 |           |                  |   |
|                  |                  | 0/02                 | 0/00             |                           | 2,22 2,23 /0 0,0                  | -            |                | 0,00           | 0,00                    | 0,00        | 0,00                | 0,00            | 0,01                 |           |                  |   |

# Registro de Perdas

As perdas no *SNGPC* podem ser registradas nos seguintes casos:

- Furto/roubo;
- Avaria;
- Vencimento;
- Apreensão/recolhimento pela anvisa;
- Perda no processo;
- Coleta para controle de qualidade;
- Perda de exclusão da Portaria SVS/MS nº 344/1998;
- Desvio de qualidade;
- Recolhimento do fabricante;

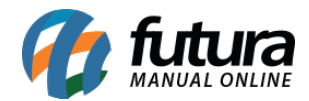

Para realizar o lançamento das perdas de medicamentos no sistema **Futura Farmácia**, é necessário efetuar previamente o cadastro de um novo Tipo de Pedido com o tipo "ajuste de estoque" de saída. Feito isso, acesse o caminho <u>Estoque> Movimento Estoque</u> e o sistema abrirá a seguinte tela:

| Movimento Estoque  | R)            |              |          |                      |  |
|--------------------|---------------|--------------|----------|----------------------|--|
| Novo [F2] Editar   | r (F3) Exduir | Gravar (F10) | Cancelar | Imprimir             |  |
| Pesquisa Principal |               |              |          |                      |  |
| Empresa 1          | NOME EMPRESA  |              | 1        |                      |  |
| Data Emissao       | a //          |              |          | Pesquisar            |  |
| Nº Pedido 0        |               |              |          | Limpar Pesquisa [F4] |  |
| Emp                | resa          | Nº Pedido    | Tipo     | Data de Emissao      |  |
|                    |               |              |          |                      |  |
|                    |               |              |          |                      |  |
|                    |               |              |          |                      |  |
|                    |               |              |          |                      |  |
|                    |               |              |          |                      |  |
|                    |               |              |          |                      |  |

Pressione **Novo [F2]**, indique o tipo de pedido criado de Ajuste de Estoque do **SNGPC.** Após isso, insira o item que deseja ajustar o estoque, indicando a quantidade e o motivo da perda do medicamento, conforme mostra a imagem a seguir:

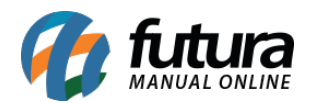

| Movimento Estoque X                                                                                  |                           |
|----------------------------------------------------------------------------------------------------|---------------------------|
| Novo [F2]         Editar [F3]         Excluir         Gravar [F10]         Cancelar         Imprimir |                           |
| Pesquisa Principal                                                                                   |                           |
| Codigo do Pedido 14327 Tipo 56 😱 AJUSTE SNGPC SAIDA                                                  |                           |
| Empresa Padrao 1 🔍 NOME EMPRESA                                                                      |                           |
| Usuario FUTURA                                                                                       |                           |
| Data Emissao 23/03/2018 Data Saida/Entrada 23/03/2018                                                |                           |
| Observacoes                                                                                          |                           |
|                                                                                                    |                           |
|                                                                                                    |                           |
| Novo Codino de Barras 7891317476465 O OXALATO DE ESCITAL OPRAM 10MG CX 30 COMP REV                   | Motivo Perda Venzimento V |
|                                                                                                    |                           |
|                                                                                                    | Cancelar                  |
| Excluir chicket 0,00 Calcular info Lote data rab.                                                    | Data venc.                |
| Codigo Referencia Descricao C                                                                        | Qtde VI. Unit. Total      |
| 11869 OXALATO DE ESCITALOPRAM 10MG CX 30 COMP REV                                                    | 10,00 8,21000 82,10       |
|                                                                                                    |                           |

Para finalizar, pressione Gravar [F10].

## 5° Passo - Movimentações de medicamentos controlados

As movimentações referentes aos medicamentos controlados são realizadas a partir das entradas (compras e transferências) e saídas (vendas, transferências e perdas) destes medicamentos.

Para gerar e enviar os arquivos XML das movimentações registradas no sistema, acesse o menu *Estoque> SNGPC> Movimentação*, e o sistema exibirá a seguinte tela:

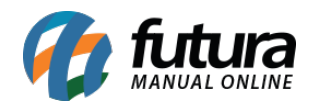

| SNGPC - Envio de informações de Movimentacao 🗙 |           |                                                                                                    |
|------------------------------------------------|-----------|----------------------------------------------------------------------------------------------------|
| Novo [F2] Excluir                              |           |                                                                                                    |
| Consulta Dados Envio                           |           |                                                                                                    |
| Empresa 1 Q NOME EMPRESA                       | Pesquisar | Limpar Pesquisa [F4]                                                                                            |
| (Duplo dique para verificar)                   | 9         | in the second second second second second second second second second second second second second second second |
| Data Inicio Data Final                         |           |                                                                                                    |
|                                                |           |                                                                                                    |
|                                                |           |                                                                                                    |
|                                                |           |                                                                                                    |
|                                                |           |                                                                                                    |
|                                                |           |                                                                                                    |
|                                                |           |                                                                                                    |
|                                                |           |                                                                                                    |
|                                                |           |                                                                                                    |
|                                                |           |                                                                                                    |
|                                                |           |                                                                                                    |
|                                                |           |                                                                                                    |
|                                                |           |                                                                                                    |
|                                                |           |                                                                                                    |
|                                                |           |                                                                                                    |
|                                                |           |                                                                                                    |
|                                                |           |                                                                                                    |
|                                                |           |                                                                                                    |
|                                                |           |                                                                                                    |
|                                                |           |                                                                                                    |
|                                                |           |                                                                                                    |
|                                                |           |                                                                                                    |
|                                                |           |                                                                                                    |
|                                                |           |                                                                                                    |
|                                                |           |                                                                                                    |
|                                                |           |                                                                                                    |
|                                                |           |                                                                                                    |
|                                                |           |                                                                                                    |

Em seguida, pressione o botão **Novo [F2]** e preencha o período desejado da movimentação, conforme mostra a imagem a seguir:

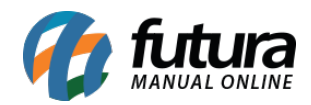

| SNGPC - Envio o<br>Novo [F2] | de informações de Mo<br>Excluir | ovimentacao 🗙 |        |          |            |                   |           |    |        |            |          |             |
|------------------------------|---------------------------------|---------------|--------|----------|------------|-------------------|-----------|----|--------|------------|----------|-------------|
| Consulta Dados               | Envio                           |               |        |          |            |                   |           |    |        |            |          |             |
| Empresa                      | 1 🔍                             | NOME EMPRESA  |        |          |            |                   |           |    |        |            |          |             |
| Periodo                      | 11/03/2018                      | a 18/03/2018  | Enviar | Cancelar |            |                   |           |    |        |            |          |             |
| (Duplo dique para ve         | erificar)                       |               |        |          |            |                   |           |    |        |            |          |             |
|                              | Pr                              | oblema        |        | Cod. Ped | Nro Pedido | Dt. Saida/Entrada | Sequencia | Pr | roduto | Qtd Pedido | Qtd Lote | Tipo Pedido |
| P                            |                                 |               |        |          |            |                   |           |    |        |            |          |             |
|                              |                                 |               |        |          |            |                   |           |    |        |            |          |             |
|                              |                                 |               |        |          |            |                   |           |    |        |            |          |             |
|                              |                                 |               |        |          |            |                   |           |    |        |            |          |             |
|                              |                                 |               |        |          |            |                   |           |    |        |            |          |             |
|                              |                                 |               |        |          |            |                   |           |    |        |            |          |             |
|                              |                                 |               |        |          |            |                   |           |    |        |            |          |             |
|                              |                                 |               |        |          |            |                   |           |    |        |            |          |             |

É necessário ressaltar que as movimentações deverão ser efetuadas em intervalos de 1 (um) a 7 (sete) dias consecutivos de acordo com as normas da *Anvisa*. Clique em *Enviar* e conclua a transmissão do arquivo.

## 6° Passo - Relatórios

Para gerar os relatórios de movimentação dos medicamentos controlados, acesse o menu <u>Relatórios> Estoque> Medicamentos Controlados> SNGPC</u>, e o sistema abrirá a seguinte tela:

| Relatório de SI | NGPC ×         |
|-----------------|----------------|
| Empresa         | 1 NOME EMPRESA |
| Тіро            | Pedido ~       |
| Produto         |                |
| Data Movimento  | // a //        |
| Gerar Relatorio |                |
|                 |                |
|                 |                |
|                 |                |
| 4               |                |

## Tipo Pedido

Exibe as movimentações dos medicamentos controlados separadas por pedido.

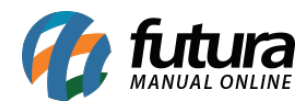

| NOME EMPRESA      | Λ.             |              | www.futurasiste | mas.com.br 20/03/201         | 18 11:11:55 Págir | na 4 de 12 |
|-------------------|----------------|--------------|-----------------|------------------------------|-------------------|------------|
| SNGPC             |                |              |                 |                              |                   |            |
| Por Pedido        |                |              |                 |                              |                   |            |
| Data Entrada Saio | da: 27/09/2017 |              |                 |                              |                   |            |
| Nro Pedido:       | 10679          | Tipo Pedido: | Compra          | Saida/En                     | itrada: E         |            |
| Cod.              | Cod. Barras    | s Ref.       | Descrição       |                              | Nro Lote          | Qtd        |
| 1087              | 7898014560     | 0343         | APETIVAN B+     | C XPE SOL ORAL FR 240ML      | 30-017/17         | 2          |
| 1088              | 7898495603     | 3843         | APETIVITON      | BC SOL ORAL FR 240ML+CP      | 3JA39             | 2          |
| 2029              | 7896714211     | 1305         | BESILATO DE     | ANLODIPINO 5MG CX 30 COMP    | B17D1158          | 12         |
| 4364              | 7898902274     | 4031         | CLORIDRATO      | DE METFORMINA 850MG CX 30    | CON \$08259       | 21         |
| 4440              | 7896714225     | 5524         | CLORIDRATO      | DE OXIMETAZOLINA 0,5MG/ML    | SOL B16H0572      | 6          |
| 5714              | 7896523201     | 1634         | DILTIN 7,5MC    | /ML SOL OR FR GTS 20ML       | 1604152           | 2          |
| 7541              | 7896677700     | 0281         | FORTEVIRON      | I CX 60 COMP                 | 35B-16/024        | 1          |
| 7543              | 7898014565     | 5188         | FORTONICO       | SOL FR 400ML                 | 0                 | 1          |
| 8554              | 7896112160     | 0298         | IBUPRIL 400     | IG CX 10 CAP                 | 6029028           | 3          |
| 9867              | 7895296216     | 6012         | MALEATO DE      | ENALAPRIL 5MG CX 30 COMP     | 867252            | 3          |
| 10398             | 7899095243     | 3682         | MIRACALCIO      | VIT D 500MG+400UI FR 30 COMP | PRE 1608223       | 1          |
| 10788             | 7896714224     | 4053         | NEO FRESH       | 5MG/ML SOL OFT GOT X 15ML    | B17C1039          | 3          |
| 14660             | 7896714217     | 7116         | SULFATO DE      | NEOMICINA+BACITRACINA ZINC   | ICA ! B16M1391    | 6          |

# **Tipo Produto**

Exibe as movimentações dos medicamentos controlados agrupadas por medicamento. Para gerar, é necessário inserir o período da movimentação.

| NOME EM    | IPRESA             |               |             | www.futurasistemas.com.br | 20/03/2018 11:27:01 Página 9 de 87 |     |  |
|------------|--------------------|---------------|-------------|---------------------------|------------------------------------|-----|--|
| SNG        | PC                 |               |             |                           |                                    |     |  |
| Por Proc   | duto               |               |             |                           |                                    |     |  |
| Cod.: 1338 | B Cod. Barras      | s: 7891317420 | 833 Ref.:   | Descrição: ASTRO          | 500MG CX 2 COMP F                  | REV |  |
| Nro Lot    | te: 511551         |               |             |                           |                                    |     |  |
|            | Data Entrada Saida | Nro Pedido    | Tipo Pedido | Saida/Entrada             | Qtd                                |     |  |
|            | 28/09/2017         | 3983          | Compra      | E                         | 1                                  |     |  |
|            | 02/10/2017         | 4282          | Compra      | E                         | 1                                  |     |  |
|            |                    |               |             | Soma Quantidader          | 2                                  |     |  |